# Mahasiswa UMSIDA Bayar SPP melalui UMSIDA PAY

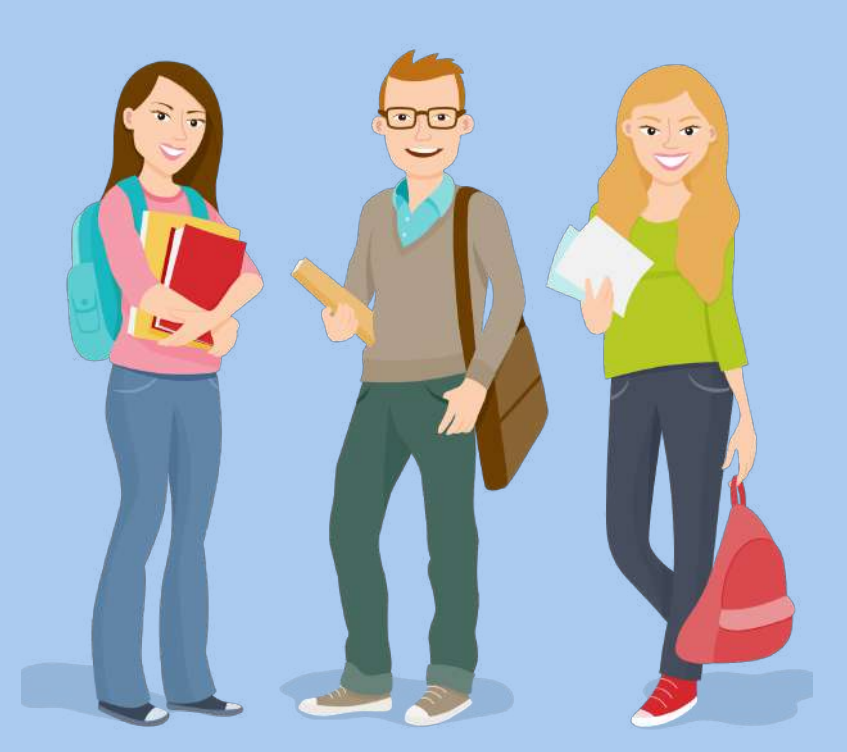

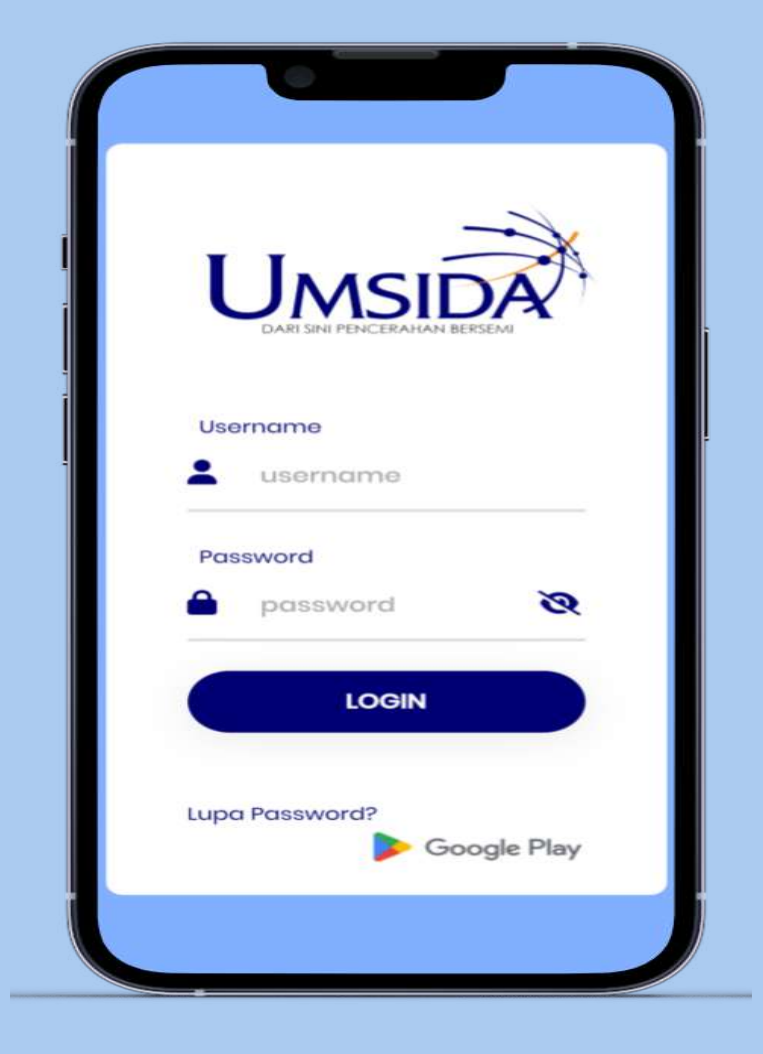

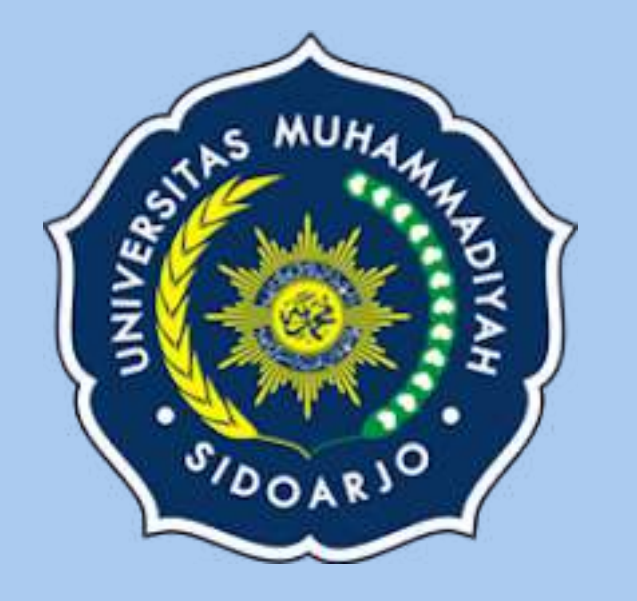

# UMSIDA PAY

Dompet digital untuk bertransaksi di lingkungan universitas muhammadiyah sidoarjo

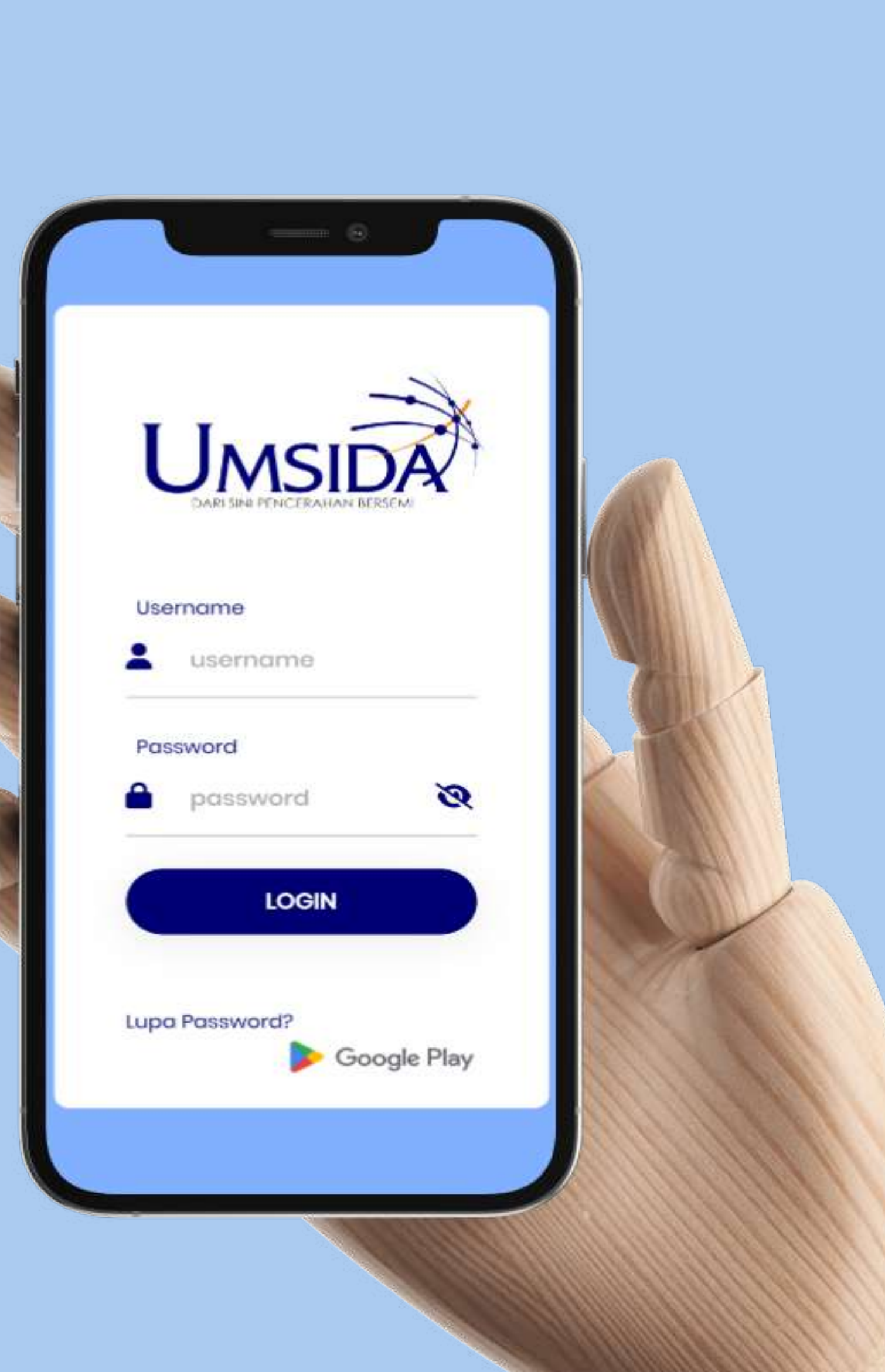

1

Masukkan username dan password untuk masuk ke aplikasi myUMSIDA

#### 2

Pilih menu mupay, buat pin baru dan pilih Bank untuk melakukan Top Up saldo

|               | $\rightarrow$ | 1                    | Buat PIN Baru                                |             |
|---------------|---------------|----------------------|----------------------------------------------|-------------|
|               | A I           | Password<br>Password | t<br>isword                                  |             |
|               |               | Pantword lo          | ogin myumsida saat ini                       |             |
| Username      |               | PIN Baru             | PIN baru                                     |             |
| username      | ſ             |                      | 6 Digit Angka PIN banı untuk e-wallet        | 1           |
|               |               | Ulangi Pl            | N Baru<br>Ulangi PIN baru                    |             |
| Password      | ~             |                      | Ulangi 6 Digit Angka PIN baru untuk konfirma | esă.        |
| passwora      | Q             |                      |                                              |             |
| LOCIN         |               | Pil                  | SI BNI Bank tin A                            | apup<br>arn |
| LOGIN         |               |                      | BUAT PIN                                     |             |
|               |               |                      |                                              |             |
| upa Password? |               |                      |                                              |             |

Masukkan pin yang sudah dibuat

|   | <b>AYU WULANDARI</b><br>211520100028 |          |
|---|--------------------------------------|----------|
|   | Masukkan Pl                          | N        |
| ~ | PIN<br>Masukkan PIN untuk logi       | <b>R</b> |
|   | MASUK                                |          |
|   |                                      |          |
|   |                                      |          |
|   |                                      |          |

4

#### Pilih menu Top Up untuk mengisi saldo umsida pay

| AYU WULAP<br>211520100028                       | NDARI         |
|-------------------------------------------------|---------------|
| Saldo<br>O                                      |               |
| Riwayat Transaksi                               |               |
| <b>SMT 4 - 2022/2023</b><br>21-02-2023 11:33:53 | 3.983.500     |
| <b>SMT 3 - 2022/2023</b><br>05-01-2023 16:51:30 | 221.000       |
| <b>SMT 3 - 2022/2023</b><br>29-11-2022 21:48:56 | 500.000       |
| <b>SMT 3 - 2022/2023</b><br>19-11-2022 13:11:15 | 19.000        |
| <b>SMT 3 - 2022/2023</b><br>09-09-2022 20:38**  | 2.002.875     |
| Top up Tagihan Home                             | Mutasi Donasi |

#### 5

Lakukan Top Up sesuai dengan nomor rekening yang tersedia

| Saldo<br>O             |      |                     |
|------------------------|------|---------------------|
|                        |      |                     |
| Riwayat Transaksi      |      |                     |
| <b>S</b> B             |      | II                  |
| Nama Bank              | *    | BNI                 |
| Nama Akun              | :    | AYU WULANDARI       |
| Nomor Rkening          | :    | 9880696402162960    |
| Disarankan untuk trans | sfer | dari bank yang sama |
| - 📰 -                  | 1    | - 6 - 2             |

### 6 Pilih menu Tagihan untuk melakukan pembayaran SPP

|                 | AYU WULANDARI<br>211520100028                                   |
|-----------------|-----------------------------------------------------------------|
| Sala            | 2.500.000                                                       |
| Tagiha          | n Riwayat                                                       |
| SPP Bu<br>Jatuh | lan Agustus 2023/2024 Ganjil<br>Tempo 20-01-2024 Cash 3.983.500 |
|                 |                                                                 |
|                 |                                                                 |
| - 💼 -           | ■                                                               |
| Top up          | Tagihan Home Mutasi Donasi                                      |

7

Muncul detail tagihan. Apabila sudah sesuai, masukkan pin dan klik tombol bayar

#### 8

Jika pembayaran berhasil, akan muncul konfirmasi pembayaran success.

| Nama                                                    | Tagihan     | Potongan | Jum     |
|---------------------------------------------------------|-------------|----------|---------|
| SPPS1                                                   | 3.000.000   | 25%      | 2.250.0 |
| CBSI                                                    | 783.500     | 0        | 783.5   |
| Dana<br>Kegiatan<br>Kesehatan<br>Dan<br>Praktikum<br>S1 | 950.000     | 0        | 950.0   |
| Total                                                   |             |          | 3.983.5 |
| Saldo Seme                                              | ster Sebelu | mnya     |         |
| Total Harus                                             | Bayar       |          | 3.983.5 |
| Total Yang S                                            | iudah dibay | var      |         |
| Saldo                                                   |             |          |         |
| PIN 👂                                                   |             | PIN      |         |
| Power                                                   | Patal       |          |         |

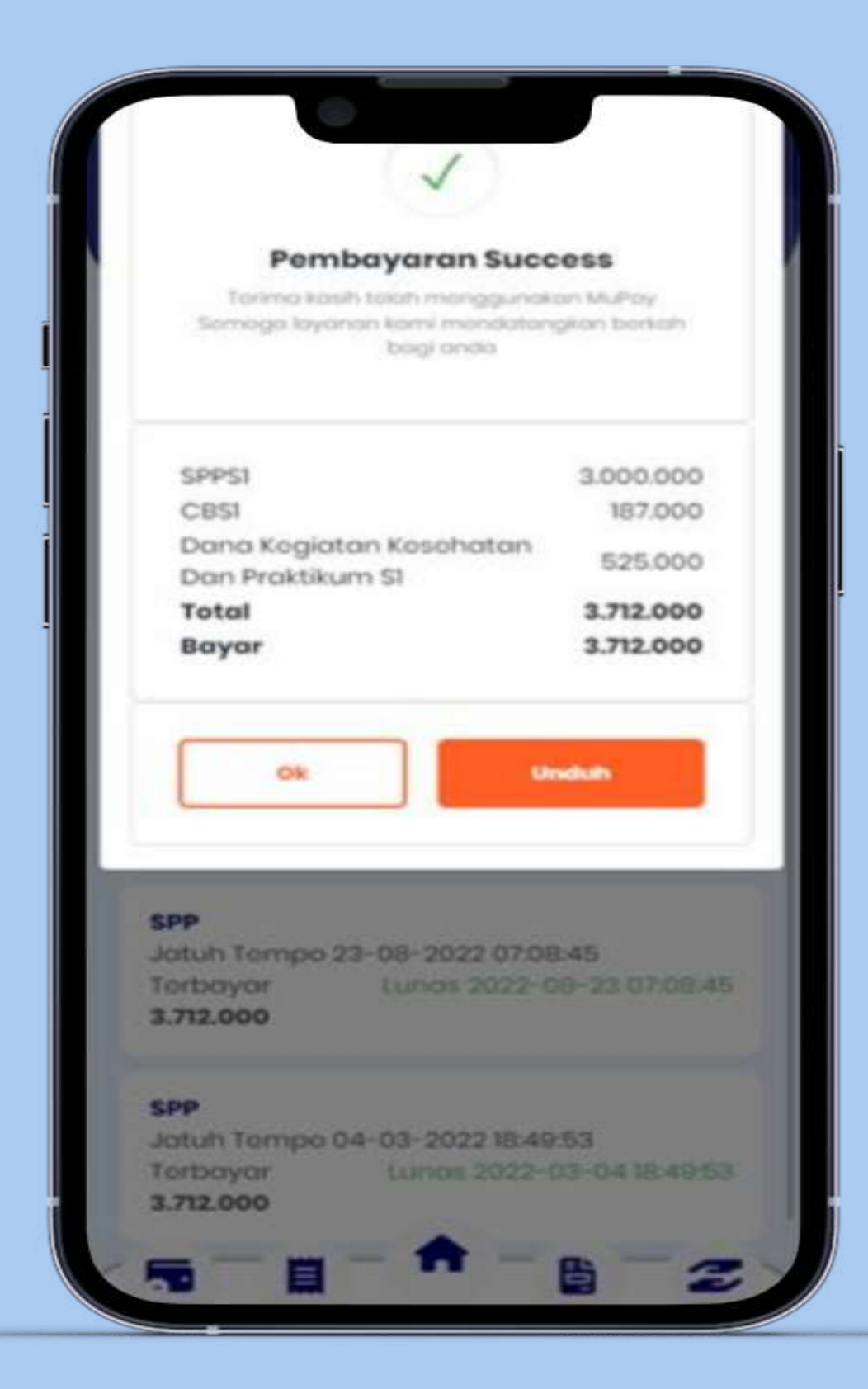

## Riwayat tagihan dapat dilihat di menu tagihan riwayat

9

|                                                         | <b>AYU WULANDARI</b><br>211520100028                |
|---------------------------------------------------------|-----------------------------------------------------|
| Saldo                                                   |                                                     |
| Tagihan                                                 | Riwayat                                             |
| <b>SPP</b><br>Jatuh Tem<br>Terbayar<br><b>3.983.500</b> | po 21-02-2023 11:33:55<br>Lunas 2023-02-21 11:33:55 |
| SPP<br>Jatuh Tem<br>Terbayar<br>5.242.875               | po 05-01-2023 16:51:46<br>Lunas 2023-01-05 16:51:46 |
| <b>SPP</b><br>Jatuh Tem<br>Terbayar                     | po 28-04-2022 11:47:48<br>Lunas 2022-04-28 11:47:48 |